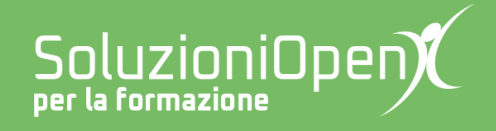

# Le app di Google: Fogli

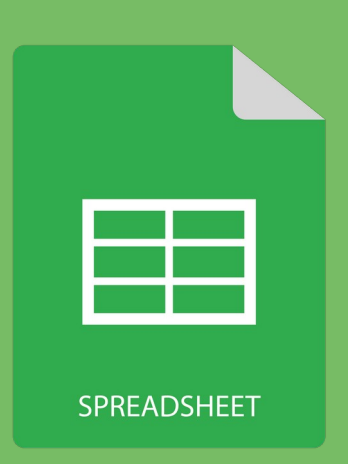

## **Inserire un grafico**

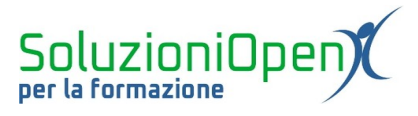

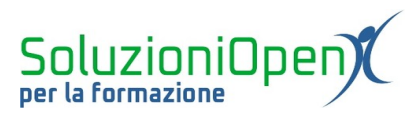

### Indice generale

| Licenza                                       | 4 |
|-----------------------------------------------|---|
| Collaboratori                                 | 4 |
| Data di pubblicazione e versione del software | 4 |
| Inserire un grafico                           | 5 |

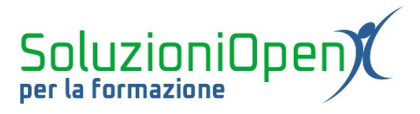

#### Licenza

Copyright © 2019 – Soluzioni Open.

I collaboratori sono elencati nella sezione successiva. Il presente documento può essere distribuito e/o modificato secondo quanto previsto dalla licenza Creative Commons Attributione-Non commerciale - Condividi allo stesso modo (<u>http://creativecommons.org/licenses/by-nc-sa/4.0/deed.it</u>), versione 4.0 o successive.

Tutti i marchi citati nel documento appartengono ai legittimi proprietari.

#### Collaboratori

- Antonio Faccioli
- Samantha Ferrucci

#### Data di pubblicazione e versione del software

Data di pubblicazione 26/03/2020. Basato su Google.

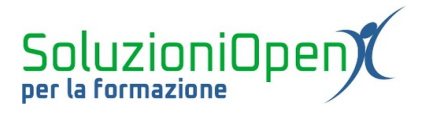

#### Inserire un grafico

Al termine della realizzazione della tabella contenente dati e calcoli, può essere utile inserire un grafico per mostrare al meglio il risultato di quanto fatto.

Come s'inserisce un grafico?

Selezionare l'area coinvolta nel grafico (colonne o righe contigue, ma anche lontane tra loro);

ılı

- Foglio di lavoro senza nome 🛛 🕁 🖬 G Condividi ⊞ File Modifica Visualizza Inserisci Formato Dati Strumenti Componenti aggiuntivi Guida Tutte le modifiche sono state salvate in Drive ► ~ 금 🏲 125% - € % .0 .0 123- Predefinito... - 10 -B *I* ÷ A ♦ ⊞ 55 - ... II. Editor grafici Prezzo singolo в С Configurazione Personalizza Genere Quantità Prezzo singolo Tipo di grafico Classici Prezzo singolo rispetto a Genere Moderni II Grafico a colonne Contemporanei €20,00 Saggi Impilate Letteratura francese €15.00 Nessuno Letteratura inglese Fantasy 8 Intervallo di dati €10.00 9 Thriller Prezzo singolo A1:A10,C1:C10 10 Fantascienza 11 €5.00 Unisci intervalli 12 Totale Orizzontalmente 13 €0.00 Fantascienta 01255161 Moderni 5899 Jahura Ha... Thiller Fantasy 14 Heraburain. Asse X 15 16 Tr Genere 17 Addreda Foglio2 👻 + ≣ Foglio1 -Foglio3 👻 Somma: €115.00 -
- clic sul pulsante Inserisci grafico;

Figura 1: Inserisci grafico

Il grafico viene inserito all'interno del foglio di calcolo assieme ad una finestra di dialogo, che si apre sulla destra, utile per effettuare modifiche come:

- assegnare un titolo o un sottotitolo al grafico o agli assi;
- > modificare il colore dello sfondo, il tipo di carattere e il colore del bordo del grafico;
- assegnare un diverso layout (es. dimensione tridimensionale);
- lavorare con la serie di dati, ossia assegnare un diverso colore, inserire le linee di tendenza o le etichette dati;
- > modificare l'aspetto della legenda o della griglia;
- modificare l'area di dati coinvolta o il tipo di grafico, cliccando sulla voce Configurazione nella finestra di dialogo laterale.

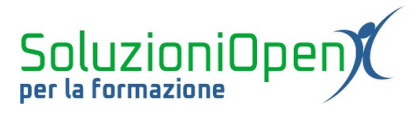

Per spostare il grafico, invece, è sufficiente utilizzare il trascinamento, ossia cliccare sul grafico stesso, tenere premuto il tasto sinistro del mouse e trascinare nella posizione desiderata.